# คู่มือการใช้ระบบ

E – Service ระบบยื่นคำร้องออนไลน์

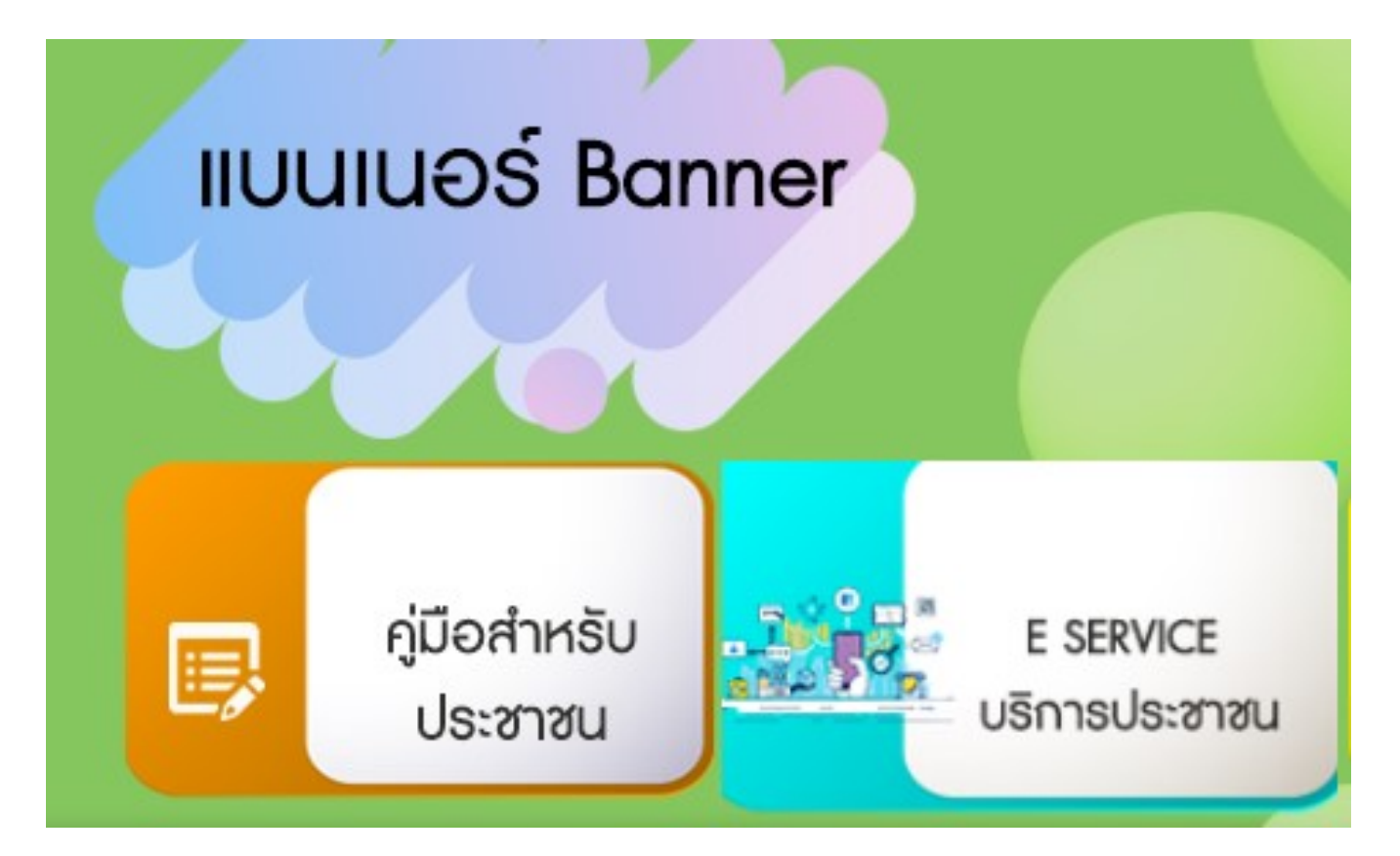

|                                               |   | E SERVICE บริการประชาชน                                                              |                                                              |
|-----------------------------------------------|---|--------------------------------------------------------------------------------------|--------------------------------------------------------------|
| แบบคำร้องขอรับความช่วยเหลือประชาชน            | 0 | แบบกำร้องขอความอนุเคราะห์น้ำเพื่ออุปโภคบริโภค >                                      | แบบคำร้อง ขอตัดต้นไม้และจัดเก็บกิ่งไม้                       |
| แบบคำร้อง ขอรับบริการถังขยะ                   | 0 | แบบคำร้อง ขอช่อมไฟฟ้า/โคมไฟสาธารณะ >                                                 | ช่องทางการแจ้งเรื่องร้องเรียนการทุจริต                       |
| แบบคำร้องรับพึงความคิดเห็นประชาชน             | 0 | แบบกำร้องขอรับเงินเบี้ยยังชีพ ผู้สูงอายุ ผู้พิการ<br>ผู้ป่วยเอดส์ (ก้างจ่ายตามสิทธิ) | แบบคำร้องแจ้งความประสงค์เปลี่ยนแปลงการรับเงิน<br>เบี้ยยังชีพ |
| แบบคำขอขึ้นทะเบียนรับเงินเบี้ยยังชีพความพิการ | 6 | แบบคำขอขึ้นทะเบียนรับเงินเบี้ยยังชีพผัสงอาย                                          | <b>ลงทะเบียนขอวับความช่วยเหลือของประชาชน</b>                 |

#### 1. แบบคำร้องขอรับความช่วยเหลือประชาชน

| 11101203AB                                                                                    | อรบความช่วยเหลอประชาชน                    |                      |
|-----------------------------------------------------------------------------------------------|-------------------------------------------|----------------------|
|                                                                                               |                                           | วันที่ 12 มิ.ย. 2568 |
| ข้อมูลทั่วไป                                                                                  |                                           |                      |
| ชื่อ-สกุล:*                                                                                   | ที่อยู่:*                                 |                      |
|                                                                                               |                                           |                      |
| หมายเลขบัตรประจำตัวประชาชน*                                                                   | เบอร์ติดต่อ:*                             |                      |
|                                                                                               |                                           |                      |
| เรื่องที่ขอความช่วยเหลือ *                                                                    |                                           |                      |
|                                                                                               |                                           |                      |
|                                                                                               |                                           |                      |
|                                                                                               |                                           |                      |
|                                                                                               |                                           |                      |
|                                                                                               |                                           |                      |
|                                                                                               |                                           |                      |
| สำเนาบัตรประจำตัวประชาชน (เอกสารไฟล์แนบ: (อัพโหลดภาพถ่                                        | ่ายบัตรประชาชน เป็นไฟล์ภาพ หรือ pdfก็ได้) |                      |
| Choose File No file chosen                                                                    |                                           |                      |
| <b>สำเนาทะเบียนบ้าน</b> (เอกสารไฟล์แนบ: (อัพโหลดภาพถ่ายบัดรประช<br>Choose File No file chosen | ำชน เป็นไฟล์ภาพ หรือ pdfก็ได้)            |                      |
| ภาพถ่าย (เอกสารไฟล์แนบ: (อัพโหลดภาพถ่ายบัตรประชาชน เป็นไท<br>Choose File No file chosen       | √ล์ภาพ หรือ pdfก็ได้)                     |                      |
|                                                                                               | N I +                                     |                      |
| เอกสารอนๆ (เอกสารเพลแนบ: (อพเหลดภาพถายบตรบระชาชน เบเ<br>Choose File No file chosen            | น เพลภาพ หรอ pata เด)                     |                      |
| ป้อนร                                                                                         | รทัสยืนยัน :                              |                      |
|                                                                                               | (C)                                       |                      |

ขั้นตอนที่ 1 ประชาชนคลิกเลือกรายการเมนูแบบคำร้องขอรับความช่วยเหลือประชาชน

**ขั้นตอนที่ 2** กรอกข้อมูลตามแบบคำร้อง

**ขั้นตอนที่ 3** คลิก " เอกสารไฟล์แนบ "

**ขั้นตอนที่ 4** กด " บันทึก " หลังจากนั้นรอเจ้าหน้าที่รับเรื่องและรอดำเนินการในขั้นตอนต่อไป

# 2. แบบคำร้องขอความอนุเคราะห์น้ำเพื่ออุปโภคบริโภค

| แบบคำร้องข                                                                                      | อความอนุเคราะห์น้ำเพื่ออุปโภคบริโภค                     |
|-------------------------------------------------------------------------------------------------|---------------------------------------------------------|
|                                                                                                 |                                                         |
| ข้อมูลทั่วไป                                                                                    | วันที่ 12 มิ.ย. 2568                                    |
| ชื่อ-สกุล:*                                                                                     | ที่อยู่:*                                               |
| หมายเลขบัตรประจำตัวประชาชน*                                                                     | เบอร์ติดต่อ:*                                           |
| เรื่องที่ขอความช่วยเหลือ *                                                                      |                                                         |
|                                                                                                 |                                                         |
|                                                                                                 |                                                         |
| <mark>สำเนาบัตรประจำตัวประชาชน</mark> (เอกสารไฟล์แนบ: (อัพโหลดภาพ<br>Choose File No file chosen | ด่ายบัตรประชาชน เป็นไฟล์ภาพ หรือ pdfก็ได้)              |
| สำเนาทะเบียนบ้าน (เอกสารไฟล์แนบ: (อัพโหลดภาพถ่ายบัตรประ<br>Choose File No file chosen           | ชาชน เป็นไฟล์ภาพ หรือ pdfก็ได้)                         |
| <b>ภาพถ่าย</b> (เอกสารไฟล์แนบ: (อัพโหลดภาพถ่ายบัตรประชาชน เป็นไ<br>Choose File No file chosen   | .ฟล์ภาพ หรือ pdfก็ได้)                                  |
| <b>เอกสารอื่นๆ</b> (เอกสารไฟล์แนบ: (อัพโหลดภาพถ่ายบัตรประชาชน เว็<br>Choose File No file chosen | ป็นไฟล์ภาพ หรือ pdfก็ได้)                               |
| ป้อา                                                                                            | มรหัสยืนยัน :                                           |
|                                                                                                 | (C)<br>บันทึก                                           |
| <b>ขั้นตอนที่ 1</b> ประชาชนคลิกเลือกรายการเมนุ                                                  | มูแบบคำร้อง <b>ขอความอนุเคราะห์น้ำเพื่ออุปโภคบริโภค</b> |
| <b>ขั้นตอนที่ 2</b> กรอกข้อมูลตามแบบคำร้อง                                                      |                                                         |
| <b>ขั้นตอนที่ 3</b> คลิก " เอกสารไฟล์แนบ "                                                      |                                                         |

ขั้นตอนที่ 4 คลิก 🔲 ขอรับรองข้อความ

**ขั้นตอนที่ 5** กด " บันทึก " หลังจากนั้นรอเจ้าหน้าที่รับเรื่องและรอดำเนินการในขั้นตอนต่อไป

#### 3. แบบคำร้อง ขอตัดต้นไม้และจัดเก็บกิ่งไม้

|                                                                                                    | ×                                                                                                    |                   |
|----------------------------------------------------------------------------------------------------|----------------------------------------------------------------------------------------------------|-------------------|
| ข้อมูลทั่วไป                                                                                                    |                                                                                                    | 3440 12 4.8. 2568 |
| ชื่อ-สกุล:*                                                                                                    | ที่อยู่.*                                                                                                    |                   |
|                                                                                                    |                                                                                                    |                   |
| หมายเลขบัตรประจำตัวประชาชน*                                                                                                    | เบอร์ดิดต่อ:*                                                                                                    |                   |
| รายละเอียดอื่นๆ *                                                                                                    |                                                                                                    |                   |
|                                                                                                    |                                                                                                    |                   |
|                                                                                                    |                                                                                                    |                   |
| แผนที่ตั้งหรือภาพถ่ายสถานที่ ที่ต้องการรับบริการ<br>Choose File No file chosen<br>แผนที่ตั้งหรือภาพถ่ายสถานที่ ที่ต้องการรับบริการ<br>Choose File No file chosen<br>แผนที่ตั้งหรือภาพถ่ายสถานที่ ที่ต้องการรับบริการ<br>Choose File No file chosen | (ไฟล์ jpg หรือ pdfก็ได้ขนาดไฟล์ไม่เกิน 10 MB )<br>(ไฟล์ jpg หรือ pdfก็ได้ขนาดไฟล์ไม่เกิน 10 MB )<br>(ไฟล์ jpg หรือ pdfก็ได้ขนาดไฟล์ไม่เกิน 10 MB )<br>(ไฟล์ ipg หรือ pdfก็ได้ขนาดไฟล์ไม่เกิน 10 MB ) |                   |
| Choose File No file chosen                                                                                                    | (),,,,,,,,,,,,,,,,,,,,,,,,,,,,,,,,                                                                                                    |                   |
| <ul> <li>ข้าพเจ้าขอรับรองว่าข้อความข้างต้นเป็นความจริง<br/>(ระบบจะทำการบันทึกหมายเลข ip ของท่านเพื่อการตรวจง</li> </ul>                                                                                                    | ป้อนรหัสยึนยัน :<br>918855<br>บันทึก<br>มหุกประการ<br>สอบข้อมูล)                                                                                                    |                   |
| <b>ขั้นตอนที่ 1</b> ประชาชนคลิกเลือกราย                                                                                                    | มการเมนูแบบคำร้อง <b>ขอตัดต้นไม้และจัดเก็บก</b> ็                                                                                                    | าิ่งไม้           |
| <b>ขั้นตอนที่ 2</b> กรอกข้อมูลตามแบบคำ                                                                                                    | าร้อง                                                                                                    |                   |

**ขั้นตอนที่ 3** คลิก " เอกสารไฟล์แนบ "

ขั้นตอนที่ 4 คลิก 🔲 ขอรับรองข้อความ

**ขั้นตอนที่ 5** กด " บันทึก " หลังจากนั้นรอเจ้าหน้าที่รับเรื่องและรอดำเนินการในขั้นตอนต่อไป

#### 4. แบบคำร้องขอรับบริการถังขยะ

| แบบคำร้อง ขอรับบริการถังขยะ                                                                                                    |                                             |                      |  |  |  |
|----------------------------------------------------------------------------------------------------|---------------------------------------------|----------------------|--|--|--|
| ข้อมองว่าไป                                                                                                    |                                             | วันที่ 12 มิ.ย. 2568 |  |  |  |
| ชื่อ-สกุล:*                                                                                                    | ที่อยู่:*                                   |                      |  |  |  |
|                                                                                                    |                                             |                      |  |  |  |
| หมายเ อยมัตรประวำต้าประชาชม*                                                                                                    | เบอร์ติดต่อ:*                               |                      |  |  |  |
| NY 1970 TRATTON 104 101 TO 10 TO 10 |                                             |                      |  |  |  |
|                                                                                                    |                                             |                      |  |  |  |
| รายละเอียดอื่นๆ *                                                                                                    |                                             |                      |  |  |  |
| ·                                                                                                    |                                             |                      |  |  |  |
|                                                                                                    |                                             |                      |  |  |  |
|                                                                                                    |                                             |                      |  |  |  |
|                                                                                                    |                                             |                      |  |  |  |
|                                                                                                    |                                             |                      |  |  |  |
|                                                                                                    |                                             |                      |  |  |  |
| แผนที่ตั้งหรือภาพถ่ายสถานที่ ที่ต้องการรับบริการ (ไฟล                                                                                                    | ล์ jpg หรือ pdfก็ได้ขนาดไฟล์ไม่เกิน 10 MB ) |                      |  |  |  |
| Choose File No file chosen                                                                                                    |                                             |                      |  |  |  |
| แผนที่ตั้งหรือภาพถ่ายสถานที่ ที่ต้องการรับบริการ (ไฟล                                                                                                    | ล์ jpg หรือ pdfก็ได้ขนาดไฟล์ไม่เกิน 10 MB ) |                      |  |  |  |
| Choose File No file chosen                                                                                                    |                                             |                      |  |  |  |
| แผนที่ตั้งหรือภาพถ่ายสถานที่ ที่ต้องการรับบริการ (ไฟส                                                                                                    | ล์ jpg หรือ pdfก็ได้ขนาดไฟล์ไม่เกิน 10 MB ) |                      |  |  |  |
| Choose File No file chosen                                                                                                    |                                             |                      |  |  |  |
| แผนที่ตั้งหรือภาพถ่ายสถานที่ ที่ต้องการรับบริการ (ไฟล<br>Choose File No file chosen                                                                                                    | ล์ jpg หรือ pdfก็ได้ขนาดไฟล์ไม่เกิน 10 MB ) |                      |  |  |  |
|                                                                                                    | ป้อนรหัสยึนยัน :<br>863515                  |                      |  |  |  |
|                                                                                                    | C                                           |                      |  |  |  |
|                                                                                                    | บันทึก                                      |                      |  |  |  |
| ข้าพเจ้าขอรับรองว่าข้อความข้างต้นเป็นความจริงทุกป<br>(ระบบจะทำการบันทึกหมายเลข ip ของท่านเพื่อการตรวจสอบข้อ                                                                                                    | ระการ<br>อมูล)                              |                      |  |  |  |
|                                                                                                    | o ッ ، م ، م                                 |                      |  |  |  |
| น <b>ตอนท 1</b> บระชาชนคลกเลอกรายการเ                                                                                                    | เมนูแบบคารอง <b>ขอรบบรการถงขยะ</b>          |                      |  |  |  |
| <b>นตอนที่ 2</b> กรอกข้อมูลตามแบบคำร้อง                                                                                                    |                                             |                      |  |  |  |
|                                                                                                    |                                             |                      |  |  |  |
| <b>นตอนที่ 3</b> คลิก " เอกสารไฟล์แนบ "                                                                                                    |                                             |                      |  |  |  |
|                                                                                                    |                                             |                      |  |  |  |
| นตอนที่ 4 คลิก 🔲 ขอรับรองข้อความ                                                                                                    | 1                                           |                      |  |  |  |
|                                                                                                    |                                             |                      |  |  |  |

**ขั้นตอนที่ 5** กด " บันทึก " หลังจากนั้นรอเจ้าหน้าที่รับเรื่องและรอดำเนินการในขั้นตอนต่อไป

#### 5. แบบคำร้อง ขอซ่อมไฟฟ้า/โคมไฟสาธารณะ

|                                                                                                    | แบบคำร้อง ขอช่อมไฟฟ้า/โเ                | คมไฟสาธารณะ              | รับเสี่ 12 มี ๆ 2540 |
|----------------------------------------------------------------------------------------------------|-----------------------------------------|--------------------------|----------------------|
| ข้อมูลทั่วไป<br>ชื่อ สุขอ:*                                                                        | ส์                                      | ati.*                    | JUN 12 J.U. 2506     |
| шы- <i>е</i> и <i>і</i> е.                                                                         |                                         | ຍນູ້.                    |                      |
| หมายเลขบัตรประจำดัวประชาชน*                                                                        | ıı                                      | มอร์ติดต่อ:*             |                      |
|                                                                                                    |                                         |                          |                      |
| รหัสเสาไฟฟ้า*                                                                                      |                                         |                          |                      |
|                                                                                                    |                                         |                          |                      |
|                                                                                                    |                                         |                          |                      |
|                                                                                                    |                                         |                          |                      |
| แผนที่ตั้งหรือภาพถ่ายสถานที่ ที่ต้องการรับบริการ<br>Choose File No file chosen                     | (ไฟล์ jpg หรือ pdfก็ได้ขนาดไฟล์         | ไม่เกิน 10 MB )          |                      |
| แผนที่ตั้งหรือภาพถ่ายสถานที่ ที่ต้องการรับบริการ<br>Choose File No file chosen                     | (ไฟล์ jpg หรือ pdfก็ได้ขนาดไฟล์         | ไม่เกิน 10 MB )          |                      |
| แผนที่ตั้งหรือภาพถ่ายสถานที่ ที่ต้องการรับบริการ<br>Choose File No file chosen                     | (ไฟล์ jpg หรือ pdfก็ได้ขนาดไฟล์         | ไม่เกิน 10 MB )          |                      |
| แผนที่ตั้งหรือภาพถ่ายสถานที่ ที่ต้องการรับบริการ<br>Choose File No file chosen                     | (ไฟล์ jpg หรือ pdfก็ได้ขนาดไฟล์         | ไม่เกิน 10 MB )          |                      |
|                                                                                                    | ป้อนรหัสยืนยัน :<br><mark>565148</mark> |                          |                      |
|                                                                                                    | (เข้าเรื่อ                              | C                        |                      |
| ข้าพเจ้าขอรับรองว่าข้อความข้างดันเป็นความจริง<br>(ระบบจะทำการบันทึกหมายเลข ip ของท่านเพื่อการตรวจง | บนที่กั<br>ทุกประการ<br>อบข้อมูล)       | Microsoft Edge           |                      |
|                                                                                                    |                                         |                          |                      |
| <b>เตอนที่ 1</b> ประชาชนคลิกเลือกราย                                                               | การเมนูแบบคำร้อง <b>ข</b>               | ขอซ่อมไฟฟ้า/โคมไฟสาธารถ  | นะ                   |
| <b>เตอนที่ 2</b> กรอกข้อมูลตามแบบคำ                                                                | ้อง                                     |                          |                      |
| <b>เตอนที่ 3</b> คลิก " เอกสารไฟล์แนบ                                                              | "                                       |                          |                      |
| นตอนที่ 4 คลิก 🛛 ขอรับรองข้อค                                                                      | เวาม                                    |                          |                      |
| <b>เตอนที่ 5</b> กด " บันทึก " หลังจาก                                                             | นั้นรอเจ้าหน้าที่รับเรื่                | องและรอดำเนินการในขั้นตอ | นต่อไป               |

## 6. ช่องทางการแจ้งเรื่องร้องเรียนการทุจริต

|                                    | ช่องทางการแจ้งเรื่องร้องเรียนการทุจริต                                                                                         |
|------------------------------------|----------------------------------------------------------------------------------------------------|
|                                    |                                                                                                    |
|                                    | วันที่ 12 มิ.ย. 2568                                                                                                    |
| d                                  | ข้อมูลผู้กล่าวหาร้องเรียน                                                                                                    |
| ชื่อ-นามสกุล :<br>เลขบัตรประชาชน : | *<br>*ใส่เฉพาะดัวเลข13หลัก เช่น 1234567890123                                                                                  |
| ที่อยู่                            | : บ้านเลขที่ ตำบล/แขวง อำเภอ/เขต จังหวัด                                                                                       |
| อีเมล<br>เมอร์โทรศัพท์             |                                                                                                    |
| 61113 6 MARINA                     |                                                                                                    |
|                                    |                                                                                                    |
|                                    | ฏอทัตน์ย์ในเมต เวม เวอวเวอห                                                                                                    |
| ชื่อ-นามสกุล :                     | *                                                                                                    |
| ตาแหนง<br>สังกัดหน่วยงาน           |                                                                                                    |
| จังหวัด                            | :<br>:เลือกจังหวัด/สถานที่เกิดเ' <b>∨</b>                                                                                      |
| รายละเอียด :                       | *                                                                                                    |
|                                    |                                                                                                    |
|                                    |                                                                                                    |
|                                    |                                                                                                    |
|                                    |                                                                                                    |
|                                    |                                                                                                    |
|                                    | 1. กรุณาป้อนข้อมูล * ให้ครบทุกช่อง                                                                                             |
|                                    | 2. กรุ้ณาใช้คำที่สุภาพและไม่เป็นการหมื่นประมาท ใส่ร้ายผู้อื่น<br>2. กรุ้ณาใช้คำที่สุภาพและไม่เป็นการหมื่นประมาท ใส่ร้ายผู้อื่น |
|                                    | 3. ทางทมงานขอสงวนสทธ เนการลบขอความ เมเหมาะสม เดๆ เดยมตองแจง<br>ล่วงหน้า                                                        |
|                                    | **รายละเอียดและชื่อของท่านจะไม่ถูกเปิดเผย                                                                                      |
|                                    | ขาพเจาขอยนยนขอความและยอมรบเงอน เขทุกขอ<br>(กรุณาพิมพ์ให้เหมือนภาพ)                                                             |
| ป้อนรหัสยืนยัน                     | :                                                                                                    |
|                                    | 723479                                                                                                    |
|                                    | C                                                                                                    |
|                                    | Nuclea<br>No.                                                                                                    |

ขั้นตอนที่ 1 ประชาชนคลิกเลือกรายการเมนูแบบคำร้อง ช่องทางการแจ้งเรื่องร้องเรียนการทุจริต
 ขั้นตอนที่ 2 กรอกข้อมูลตามแบบคำร้อง
 ขั้นตอนที่ 3 คลิก " เอกสารไฟล์แนบ "
 ขั้นตอนที่ 4 กด " บันทึก " หลังจากนั้นรอเจ้าหน้าที่รับเรื่องและรอดำเนินการในขั้นตอนต่อไป

#### 7. แบบคำร้องรับฟังความคิดเห็นประชาชน

|                               | แบบคำร้องรับฟังความคิดเห็นประชาชน                                                                                                    |     |
|-------------------------------|----------------------------------------------------------------------------------------------------|-----|
|                               | วันที่ 12 มิ.ย. 25                                                                                                    | 568 |
| ชื่อ-สกุล :*                  | k                                                                                                    |     |
| อายุ :*                       | •                                                                                                    |     |
| เพศ:*                         | ** ©ชาย⊖หญิง                                                                                                    |     |
| อาชีพ :*                      |                                                                                                    |     |
| เบอรเทรศพท :*                 |                                                                                                    |     |
| ยเมด:<br>ชื่อย่ะ*             | ข้างแลงเพื่ ต่างเล/แขาง ลำเ กล/เขต วังหวัด                                                                                                    |     |
| ทยยู .<br>เรื่องที่ขอความช่วย |                                                                                                    |     |
| เหลือ :*                      |                                                                                                    | le  |
| ป้อนร <b>หัสยึน</b> ยัน ·     | <ol> <li>กรุณาป้อนข้อมูล * ให้ครบทุกช่อง</li> <li>กรุณาไข้คำที่สุภาพและไม่เป็นการหมิ่นประมาท ใส่ร้ายผู้อื่น</li> <li>ทางทีมงานขอสงวนสิทธิ์ในการลบข้อความไม่เหมาะสมใดๆโดยมิต้องแจ้ง<br/>ล่วงหน้า</li> <li>**รายละเอียดและชื่อของท่านจะไม่ถูกเปิดเผย<br/>ข้าพเจ้าขอยืนยันข้อความและยอมรับเงื่อนไขทุกข้อ<br/>(กรุณาพิมพ์ให้เหมือนภาพ)</li> </ol> | ัง  |
| ายหงุกพฤษณ์ .                 | 426217<br>บันทึก                                                                                                    |     |

ขั้นตอนที่ 1 ประชาชนคลิกเลือกรายการเมนูแบบคำร้อง รับฟังความคิดเห็นประชาชน

**ขั้นตอนที่ 2** กรอกข้อมูลตามแบบคำร้อง

**ขั้นตอนที่ 3** คลิก " เอกสารไฟล์แนบ "

**ขั้นตอนที่ 4** กด " บันทึก " หลังจากนั้นรอเจ้าหน้าที่รับเรื่องและรอดำเนินการในขั้นตอนต่อไป

## 8. แบบคำร้องขอรับเงินเบี้ยยังชีพ ผู้สูงอายุ ผู้พิการ ผู้ป่วยเอดส์ (ค้างจ่ายตามสิทธิ)

| ำร้องขอรับเงินเบี                                                           | ียยังชีพ ผู้สูงอายุ ผู้พิการ ผุ                                                                                                    | มู้ป่วยเอดส์ (ค้างจ่า                                | ายตามสิทธิ)                                                                                                    |
|-----------------------------------------------------------------------------|----------------------------------------------------------------------------------------------------|------------------------------------------------------|----------------------------------------------------------------------------------------------------|
|                                                                             | A DECEMBER OF THE PARTY OF THE PARTY OF THE |                                                      |                                                                                                    |
|                                                                             |                                                                                                    | เขียนที่                                             |                                                                                                    |
| *(                                                                          | ด้างว่ายตามสิทธิ                                                                                                    |                                                      | 12 ♥   มิถุนายน ♥   2568 ♥                                                                                                    |
| ່ານລວັงอ่าง                                                                 |                                                                                                    |                                                      |                                                                                                    |
| ) นางสาว                                                                    | * อายุ                                                                                                    | * ปี                                                 |                                                                                                    |
| * 0                                                                         | ยู่บ้านเลขที่ 👘 👘                                                                                                    |                                                      |                                                                                                    |
| หมู่ที่ 📃 * ต่                                                              | าบลวังอ่าง อำเภอชะอวด จังหวัดนครศรีย                                                                                                    | ธรรมราช                                              |                                                                                                    |
| * อีเมล์                                                                    |                                                                                                    |                                                      |                                                                                                    |
| W                                                                           | * เป็นเงินสด ในอัตราเดือนละ                                                                                                    | * บา                                                 | ท/เดือน นั้น                                                                                                    |
| รับเงินเบียยังชีพตาม วัน เว                                                 | งลา และสถานที่ ที่องค์การบริหารส่วนต่า<br>*อัตรา                                                                                                    | เบลวังอ่างกำหนด จึงทำให้<br>                         | มีเงินเบียยังชีพที่ข่าพเจ้าสมควรจะได้รับ                                                                                                    |
|                                                                             |                                                                                                    |                                                      |                                                                                                    |
| W.M.                                                                        | E1613 I                                                                                                    | บ เท/เตยน                                            |                                                                                                    |
| พ.ศ.                                                                        | อัตรา                                                                                                    | บาท/เดือน                                            |                                                                                                    |
| พ.ศ.                                                                        | อัตรา                                                                                                    | บาท/เดือน                                            |                                                                                                    |
| พ.ศ.                                                                        | อัตรา                                                                                                    | บาท/เดือน                                            |                                                                                                    |
| พ.ศ.                                                                        | อัตรา                                                                                                    | บาท/เดือน                                            |                                                                                                    |
| *บาท                                                                        |                                                                                                    |                                                      |                                                                                                    |
| องเพื่อแสดงความประสงค์<br>ตรประชาชนไว้เป็นหลักฐา<br>เโหลดภาพถ่ายเอกสารลงในร | ัขอรับเงินตามสิทธิที่ข้าพเจ้าสมควรจะได<br>นในการยื่นคำร้องแล้ว<br>ะบบเป็นไฟล์ภาพ หรือ pdf ก็ได้)                                                                                                    | ก้รับ และขอรับรองว่าข้อมูล                           | ดังกล่าวเป็นความจริงทุกประการ โดย                                                                                                    |
|                                                                             | คำร้องขอรับเงินเบี<br>าบลวังอ่าง<br>) นางสาว* อ<br>* อีเมส* อ<br>* อีเมส* อ<br>* อีเมส* อ<br>* ด*<br>* พ.ศ<br>* พ.ศ<br>พ.ศ<br>พ.ศ<br>พ.ศ<br>พ.ศ<br>*บาท<br>องเพื่อแสดงความประสงค์<br>ตรประชาชนไว้เป็นหลักฐา<br>เโหลดภาพถ่ายเอกสารลงในร                                                                                                    | ล้ำร้องขอรับเงินเบียยังชีพ ผู้สูงอายุ ผู้พิการ ผ<br> | ร้ำร้องขอรับเงินเบียยังขีพ ผู้สูงอายุ ผู้พิการ ผู้ป่วยเอดส์ (ค้างจ่<br>เขียนที่<br>"ค้างจ่ายตามสิทธิ์<br>เบลวังอ่าง<br>)นางสาว* อยู่บ้านเลขที่*<br>* อยู่บ้านเลขที่*<br>* ด่าบลวังอ่าง อ่าเภอชะอวด จังหวัดนครศรีธรรมราช<br>* อีเมส<br>* ด่านลวังอ่าง อ่าเภอชะอวด จังหวัดนครศรีธรรมราช<br>* อีเมส<br>* ด่านลวังอ่าง อ่าเภอชะอวด จังหวัดนครศรีธรรมราช<br>* อีเมส<br>* ด่านลวังอ่าง อ่าเภอชะอวด จังหวัดนครศรีธรรมราช<br>* อีเมส<br>* ด่านจวังอ่าง อ่าเภอชะอวด จังหวัดนครศรีธรรมราช<br>* บาท/เดือน<br>* บาท/เดือน<br>* บาท/เดือน<br>บาท/เดือน<br>บาท/เดือน<br>บาท/เดือน<br>บาท/เดือน<br>บาท/เดือน<br>บาท/เดือน<br>บาท/เดือน<br>บาท/เดือน<br>บาท/เดือน<br>บาท/เดือน<br> |

ขั้นตอนที่ 1 ประชาชนคลิกเลือกรายการเมนูแบบคำร้อง ขอรับเงินเบี้ยยังชีพ ผู้สูงอายุ ผู้พิการ ผู้ป่วยเอดส์ (ค้างจ่ายตามสิทธิ)
ขั้นตอนที่ 2 กรอกข้อมูลตามแบบคำร้อง
ขั้นตอนที่ 3 คลิก " เอกสารไฟล์แนบ "
ขั้นตอนที่ 4 กด " บันทึก " หลังจากนั้นรอเจ้าหน้าที่รับเรื่องและรอดำเนินการในขั้นตอนต่อไป

#### 9. แบบคำร้องแจ้งความประสงค์เปลี่ยนแปลงการรับเงินเบี้ยยังชีพ

| แบบคำร้องแจ้งความประสงค์เปลี่ยนแปลงการรับเงินเบี้ยยังชีพ                                                                                                    |                                                                                                    |                                                                                                    |                          |                                          |  |  |  |
|----------------------------------------------------------------------------------------------------|----------------------------------------------------------------------------------------------------|----------------------------------------------------------------------------------------------------|--------------------------|------------------------------------------|--|--|--|
|                                                                                                    |                                                                                                    |                                                                                                    |                          |                                          |  |  |  |
|                                                                                                    |                                                                                                    |                                                                                                    | เขียนที่                 |                                          |  |  |  |
| เรื่อง ขอเปลี่ยนแปลงการรับเงินเบี้ยยังว่<br>เรียน นายกองค์การบริหารส่วนตำบลวัง                                                                                                    | ชีพ<br>เอ่าง                                                                                                    |                                                                                                    |                          | [12 ♥] [มิถุนายน ♥] [2568♥]              |  |  |  |
| ตามที่ข้าพเจ้า ⊙ นาย/ ◯ นาง/ ◯ นางส                                                                                                    | สาว                                                                                                    | * อายุ                                                                                                    | *                        | 1                                        |  |  |  |
| หมายเลขบัตรประชาชน                                                                                                    | . d                                                                                                    | ]*อยู่บ้านเลขที*                                                                                          | a .                      |                                          |  |  |  |
| ถนน ห                                                                                                    | เมูท<br>รีบบว้                                                                                                    | * ตาบลวงอาง อาเภอชะอวด จงหวดนค                                                                            | รศรธรรมราช               |                                          |  |  |  |
| เบอร เทรศพท<br>ซึ่งเป็นผู้มีสิทธิได้รับเงินเบี้ยยังชีพ<br>เบี้ยยังชีพโดยวิธีการ                                                                                                    | ายเมต                                                                                                    | * เป็นเงินสด ในอัตราเดือนละ                                                                               | ;                        | * บาท/เดือน และได้แสดงความประสงค์รับเงิน |  |  |  |
| (วิธีเดิม) (เลือกได้ 1 วิธี)                                                                                                    | )**: ⊡เป็นเงินสด<br>รับเป็นเงิน'<br>โอนเข้าบัถุ<br>ธนาคาร<br>เลขที่บัญชี [                                            | โดยบุคคลที่ได้รับมอบอำนาจจากผู้มีสิท<br>บูชีธนาคารในนามผู้มีสิทธิ<br>บูชีในนามบุคคลที่ได้รับมอบอำนาจจากผู | ธิ<br>ปุ่มีสิทธิ<br>นั้น |                                          |  |  |  |
| มีความประสงค์ขอเปลี่ยนวิธีการรับเงินเ<br>ยังชีพ โดยวิธีดังต่อไปนี้ (เลือกไ<br>วิธี/                                                                                                    | เบี้ย⊡เป็นเงินสด<br>ด้ 1⊡รับเป็นเงิน<br>)**:⊡โอนเข้าบัญ<br>⊡โอนเข้าบัญ<br>ธนาคาร<br>เลขที่บัญชี [                     | โดยบุคคลที่ได้รับมอบอำนาจจากผู้มีสิท<br>บูชีธนาคารในนามผู้มีสิทธิ<br>บูชีในนามบุคคลที่ได้รับมอบอำนาจจากผู | ธิ<br>งุ๋มีสิทธิ<br>นั้น |                                          |  |  |  |
| พร้อมแนบสำเนาเอกสารดังนี้ (อัพโหลด<br>□สำเนาบัตรประชาชน □สำเนาหน้าแร<br>สำเนาบัตรประชาชน *: Choose File<br>สำเนาหน้าแรกสมุดบัญชีธนาคาร *: C<br>เอกสารประกอบ 3 : Choose File No<br>เอกสารประกอบ 4 : Choose File No | <del>ภาพถ่ายเอกสารลง</del><br>กสมุดบัญชีธนาค<br>No file chosen<br><b>Thoose File</b> No<br>file chosen<br>file chosen | าในระบบเป็นไฟล์ภาพ หรือ pdf ก็ได้)<br>งาร ⊡อื่นๆ<br>file chosen                                           |                          |                                          |  |  |  |

ขั้นตอนที่ 1 ประชาชนคลิกเลือกรายการเมนูแบบคำร้อง แจ้งความประสงค์เปลี่ยนแปลงการรับเงินเบี้ยยังชีพ
 ขั้นตอนที่ 2 กรอกข้อมูลตามแบบคำร้อง
 ขั้นตอนที่ 3 คลิก " เอกสารไฟล์แนบ "
 ขั้นตอนที่ 4 กด " บันทึก " หลังจากนั้นรอเจ้าหน้าที่รับเรื่องและรอดำเนินการในขั้นตอนต่อไป

# 10. แบบคำขอขึ้นทะเบียนรับเงินเบี้ยยังชีพความพิการ

| แบบคำขอขึ้นทะเบียนรับเงินเบี้ยยังชีพความพิการ                                                                                                    |
|----------------------------------------------------------------------------------------------------|
|                                                                                                    |
| เขียนที่ ที่ทำการองค์การบริหารส่วนตำบลวังอ่าง<br>[12] 💙 [มิถุนายน 🔷 [2568 🛩]                                                                                                    |
| ข้อมูลคนพิการ<br>คำนำหน้านาม [เด็กหญิง [เด็กชาย [นาย [นาง [นางสาว [อื่นๆ ระบุ ]<br>ชื่อ-สกุล*<br>เกิดวันที่** เดือน** พ.ศ** อายุ []ปี** สัญชาติ*<br>ทีชื่ออยู่ในพะเบียนง้านเอาที่** แม่ตี่ [** ต่านอวันว่าง ส่วนออชตวาอ วันน้อนอรตรีธรรมราช                                                                                                    |
| มขออยู่เนทระเบชนบานเลยททมูท **<br>รหัสไปรษณีย์ 80180 โทรศัพท์**<br>หมายเลขบัตรประจำตัวประชาชนของคนพิการ/เลขบัตรประจำตัวคนพิการ/ที่ยื่นคำขอ                                                                                                    |
| <u>ประเภทความพิการ</u> **□ ความพิการทางการมองเห็น □ความพิการทางสติปัญญา<br>□ความพิการทางการได้ยินหรือสื่อสาร □ความพิการทางการเรียนรู้<br>□ความพิการทางการเคลื่อนไหวหรือ □ความพิการทางออทิสติก<br>ร่างกาย<br>□ความพิการช้ำช้อน □ความพิการทางจิตใจหรือพฤติกรรม<br><u>สถานภาพ</u> **□โสด □สมรส □หย่าร้าง □แยกกันอยู่ □อื่น ๆ (ระบุ)<br>บุคคลอ้างอิงที่สามารถติดต่อได้** โทรศัพท์** |
| ข้อมูลทั่วไป: <u>สถานภาพการได้รับสวัสดิการ</u> ⊡ยังไม่ได้รับการสงเคราะห์เบี้ยยังชีพ<br><u>ภาครัฐ</u> **⊡เคยได้รับ (ย้ายภูมิลำเนา) เข้ามาใหม่เมื่อ<br>                                                                                                    |
| มีอาชีพ (ระบุ)                                                                                                    |
| ี่∟รบเงนลตต ขอตนเอง<br>□รับเงินสดโดยบุคคลที่ได้รับมอบอำนาจจากผู้มีสิทธิ/ผู้ดูแล<br>□โอนเข้าบัญชีธนาคารในนามบุคคลที่ได้รับมอบอำนาจ จากผู้มีสิทธิ/ผู้ดูแล<br>ชื่อบัญชีธนาคารสาขาเลขที่บัญชี<br><br>Copilot                                                                                                    |
| พรอมแนบสาเนาเอกสารดงน (อพเหลดภาพถายเอกสารลงในระบบเป็นไฟลภาพ หรือ pdf กาด)                                                                                                    |

ขั้นตอนที่ 1 ประชาชนคลิกเลือกรายการเมนูแบบคำร้อง ขอขึ้นทะเบียนรับเงินเบี้ยยังชีพความพิการ
 ขั้นตอนที่ 2 กรอกข้อมูลตามแบบคำร้อง
 ขั้นตอนที่ 3 คลิก " เอกสารไฟล์แนบ "
 ขั้นตอนที่ 4 กด " บันทึก " หลังจากนั้นรอเจ้าหน้าที่รับเรื่องและรอดำเนินการในขั้นตอนต่อไป

# 11. แบบคำขอขึ้นทะเบียนรับเงินเบี้ยยังชีพผู้สูงอายุ

| แบบคำขอขึ้นทะเบียนรับเงินเบี้ยยังชีพผู้สูงอายุ                                                                                                    |  |
|----------------------------------------------------------------------------------------------------|--|
|                                                                                                    |  |
| เขียนที่ ที่ทำการองค์การบริหารส่วนตำบลวังอ่าง<br>12 ✔  มิถุนายน ✔  2568 ✔                                                                                                    |  |
| ข้อมูลผู้สูงอายุ<br>ด้วยข้าพเจ้า _นาย _นาง _นางสาว _อื่นๆ ระบุ ชื่อ-สกุล*<br>เกิดวันที่** เดือน** พ.ศ** อายุป** สัญชาติ**<br>มีชื่ออยู่ในทะเบียนบ้านเลขที่** หมู่ที่** ต่าบลวังอ่าง อำเภอชะอวด จังหวัดนครศรีธรรมราช<br>รหัสไปรษณีย์ 80180 โทรศัพท์**<br>หมายเลขบัตรประจำดัวประชาชนของผู้สูงอายุที่ยื่นคำขอ                                                                                                    |  |
| <u>สถานภาพ</u> ** โสด                                                                                                    |  |
| พร้อมแนบสำเนาเอกสารดังนี้ (อัพโหลดภาพถ่ายเอกสารลงในระบบเป็นไฟล์ภาพ หรือ pdf ก็ใด้)<br>⊿ีสำเนาบัตรประชำดัวประชาชนหรือสำเนาบัตรอื่นที่ออกโดยหน่วยงานราชการที่มีภาพถ่าย<br>⊿ีสำเนาสมุดบัญชีเงินฝากธนาคาร (ในกรณีขอรับเงินเบี้ยยังชีพผู้สูงอายุ ขอรับผ่านบัญชีธนาคาร)<br>สำเนาบัตรประชำดัวประชาชน** : Choose File No file chosen<br>สำเนาทะเบียนบ้าน** : Choose File No file chosen<br>สำเนาสมุดบัญชีเงินฝากธนาคาร** : Choose File No file chosen<br>เอกสารประกอบ 4 : Choose File No file chosen<br>เอกสารประกอบ 5 : Choose File No file chosen<br>ข้าพเจ้าขอรับรองว่า เป็นผู้มีคณสมบัติครบต้วนตามระเบียบที่กำหนด ไม่ได้เป็นผู้รับเงินปานาณหรือสวัสดิการเป็นรายเดือนจากหน่วยงานของรัฐ รัฐวิสาหกิจ หรือองค์กร |  |
| ปกตรองส่วนท้องถิ่น และข <sup>้</sup> อรับรองว่าท้อดวามดังกล่าวเป็นดวามจริงทกประการ                                                                                                    |  |

ขั้นตอนที่ 1 ประชาชนคลิกเลือกรายการเมนูแบบคำร้อง ขอขึ้นทะเบียนรับเงินเบี้ยยังชีพผู้สูงอายุ **ขั้นตอนที่ 2** กรอกข้อมูลตามแบบคำร้อง **ขั้นตอนที่ 3** คลิก " เอกสารไฟล์แนบ "

**ขั้นตอนที่ 4** กด " บันทึก " หลังจากนั้นรอเจ้าหน้าที่รับเรื่องและรอดำเนินการในขั้นตอนต่อไป